## แนะนำการแก้ไขกรณีลืมรหัสลับ หรือ รหัสลับถูกล็อค

สำหรับการเข้าใช้งานโปรแกรมเงินเดือน ผู้ใช้งานจะด้องทำการระบุชื่อผู้ใช้และรหัสลับ แต่กรณีที่ท่านจำรหัสลับในการ เข้าใช้งานไม่ได้ หรือผู้ใช้งานกรอกรหัสลับผิดเกิน 5 ครั้ง ระบบจะขึ้นข้อความว่า ชื่อของท่านถูกระงับการใช้งาน จึงมีผลทำให้ไม่ สามารถเข้าใช้งานโปรแกรมเงินเดือนได้ สำหรับวิธีการแก้ไขนั้น จะมีอยู่ด้วยกัน 2 วิธี ดังนี้

 กรณีที่มีผู้ใช้งานหลายคน ท่านสามารถเข้าไปแก้ไขสิทธิการใช้งานได้ โดยให้ผู้ใช้งานที่มีสิทธิการใช้งานสูงสุดเข้าไป แก้ไขสิทธิชื่อผู้ใช้ถูกปิดการใช้งาน

 กรณีท่านใช้งานระบบ Bplus HRM Connect สามารถให้ระบบแจ้งรหัสผ่านทางมือถือของ User ที่ใช้งานในระบบได้ โดยขั้นตอนดำเนินการทั้ง 3 หัวข้อ มีรายละเอียด ดังนี้

## <u>วิธีการแก้ไข</u>

- กรณีที่มีผู้ใช้งานหลายคน : ท่านสามารถเข้าไปแก้ไขสิทธิการใช้งานได้ โดยให้ผู้ใช้งานที่มีสิทธิการใช้งานสูงสุด หรือ ผุ้ ใช้งานที่มีสิทธิในการเข้าไปแก้ไขชื่อผู้ใช้ถูกปีดการใช้งาน
  - หน้าจอ เลือกฐานข้อมูลที่ต้องการ > คลิก เมนูเครื่องมือ > เลือก ชื่อผู้ใช้และสิทธิการใช้งาน

ระบบจะขึ้นให้ใส่ชื่อผู้ใช้และรหัสลับ ให้ใส่ชื่อผู้ใช้และรหัสลับ ที่เป็นสิทธิการใช้งานสูงสุด (ในที่นี้สมมติ เป็น ชื่อผู้ใช้ BUSINESS รหัสลับ เป็น 12345678 ) จากนั้นกด ถูกต้อง

ระบบจะปรากฏหน้าจอชื่อผู้ใช้และสิทธิการใช้งาน ในที่นี้สมมติ
 ว่า HRMANAGER คือชื่อผู้ใช้ถูกปีดการใช้งาน ให้ท่านทำการ
 คลิกขวา → เลือก แก้ไขชื่อผู้ใช้

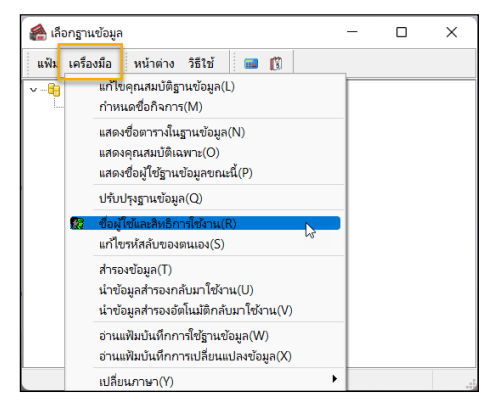

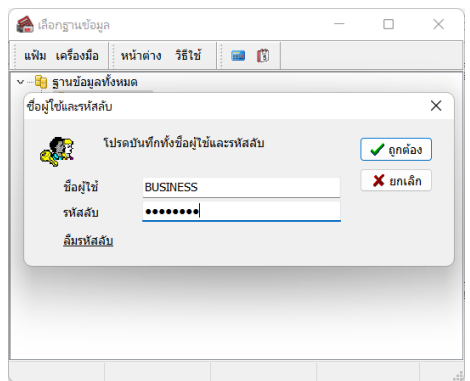

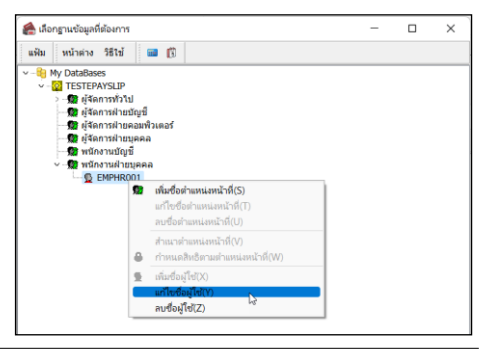

ระบบจะปรากฏ หน้าจอ ชื่อผู้ใช้และรหัสลับ ให้ท่านนำ เครื่องหมายถูกในช่อง ชื่อผู้ใช้ถูกปีดการใช้งาน ออก จากนั้น บันทึก

| 🖀 ชื่อผู้ใช้และรห้สล้บ                                                                                                    |          | – 🗆 X             | 🖀 ชื่อผู้ใช้และรหัสลับ                                                                                                    | -           |          | × |
|----------------------------------------------------------------------------------------------------|----------|-------------------|----------------------------------------------------------------------------------------------------|-------------|----------|---|
| แฟ้ม แก้ไข หน้าต่าง วิธีใช้                                                                                                    | 🚥 🛱      |                   | แฟ้ม แก้ไข หน้าด่าง วิธีใช้                                                                                                    | <b>a</b> () |          |   |
| หน้าหลัก สำหรับการลงรายมือชื่อ                                                                                                    |          |                   | หน้าหลัก สำหรับการลงรายมือชื่อ                                                                                                    |             |          |   |
| ชื่อยู่ไข้<br>หลัดลับ<br>ยื่มยินหลัดลับ<br>ตำแหน่ง/หน้าที่<br>ระดับช่อมมิดี<br>หมายเหตุ<br>การใช้งาน<br>ชื่อผู้ไข้ยังสามารถไข้<br>รัฟสลับส่งเมือบเป้<br>รฟสลับไข้ได้คออดใ<br>สามารถไข้พัสลับข้า | EMPHR001 |                   | ชื่อผู้ไข้<br>รหัสดับ<br>ยืนยันหหัสดับ<br>สายหน่องหน่างที่<br>หมายเลขโทรศัพทที่ไอถือ<br>หมายเหตุ<br>การใช้งาน<br>ซื้อผู้ใช้ดูสนครรถใช้ผา<br>ซื้อผู้ใช้ดูสนครรถใช้ผา<br>ซึ่อผู้ใช้ดูสนครรถใช้ผา | EMPHR001    |          |   |
|                                                                                                    |          | 🖌 บันทึก 🗙 ยกเลิก |                                                                                                    | 🗸 บันทึก    | 🗙 ຍກເລົກ |   |
| แก้ไข                                                                                                    |          | .4                | แก้ไข                                                                                                    |             |          |   |

≻ ให้ท่านลองเข้ารหัส ที่ ถูกปิดสิทธิการใช้งาน อีกครั้ง ท่านจะสามารถเข้าโปรแกรมได้

| 🖀 เลือกฐานข้อมูล     |                                          | _ |                       | × |
|----------------------|------------------------------------------|---|-----------------------|---|
| แฟ้ม เครื่องมือ หน่  | าต่าง วิธีใช้ 🔜 🗊                        |   |                       |   |
| 🗸 📲 ฐานข้อมูลทั้งหมด |                                          |   |                       |   |
| ชื่อผู้ใช้และรหัสลับ |                                          |   |                       | × |
| รู้<br>ชื่อผู้ใช้    | มทึกทั้งชื่อผู้ใช้และรหัสลับ<br>EMDHD001 |   | 🗸 ถูกต้อง<br>🗙 ยกเล็ก |   |
|                      |                                          | _ |                       |   |
| รหลอบ                | •••••                                    | _ |                       |   |
| <u>ลืมรหัสลับ</u>    |                                          |   |                       |   |
|                      |                                          |   |                       |   |
|                      |                                          |   |                       |   |
|                      |                                          |   |                       |   |
|                      |                                          |   |                       |   |
|                      |                                          |   |                       |   |
|                      |                                          |   |                       |   |

- กรณีที่ท่านใช้งานระบบ Bplus HRM Connect ร่วมกับ โปรแกรมเงินเดือน Business Plus HRM จะสามารถให้ระบบแจ้ง รหัสลับผ่านทาง App ในมือถือได้ โดยมีขั้นตอน ดังนี้
  - ➤ หากการตั้งก่ากรั้งแรก ได้ทำการกำหนดเบอร์มือถือไว้ในการตั้งก่า User ผู้ใช้งาน ตรวจสอบได้ตามรูป

| <ul> <li>แห้น แก้ไข หน่าด่าว วิธีใช้ ■ 10</li> <li>หน่าหลัก สำหรับการลงรายยือชื่อ</li> <li>ชื่อผู้ใช่</li> <li>BUSINESS</li> <li>หัสลับ</li> <li>เป็นอาราสลรบ</li> <li>เป็นอาราสลรบ</li> </ul>                                                                                                    | 🙈 ชื่อผู้ | ใช้และรหัสลับ           |                        | _      |          | × |
|----------------------------------------------------------------------------------------------------|-----------|-------------------------|------------------------|--------|----------|---|
| พม้าหลัก สำหรับการลงรายชื่อชื่อ<br>ชื่อยู่ใช่ BUSINESS<br>าหัสลับ<br>ชิ้นข้างหัสสับ<br>ชิ้นข้างหัสสับ<br>ชิ้นข้างหัสสับ<br>ชิ้นข้างหัสสับ<br>ชิ้นข้างหัสสับ<br>ชิ้นข้างหัสสับ<br>ชิ้นข้างหัสสับชิ้มที่ออกจะใช้งาน<br>ารนัสมัยลู่หมือการใช้งาน<br>ารหัสสับชิ้มที่ออกจะไป<br>สามารถใช้หมืออกไป<br>สามารถใช้หมืออกไป<br>สามารถใช้หมืออกไป<br>สามารถใช้หมืออกไป<br>ชิ้นข้าง<br>พัฒนาน้องให้เปลี่ยงความ<br>พัฒนาน้องให้เปลี่ยงความ<br>พัฒนาน้องให้เปลี่ยงความ<br>พัฒนาน้องให้เปลี่ยงความ<br>พัฒนาน้องให้เปลี่ยงความ<br>พัฒนาน้องให้เปลี่ยงความ<br>พัฒนาน้องให้เปลี่ยงความ<br>ชิ้นข้างการการเรื่องนาม<br>รัฐมีเข้ายังหัสสับชิ้า ชิ้นที่การการการการการการการการการการการการการก                                                                                                    | แฟ้ม เ    | เก้ไข หน้าต่าง วิธีใช้  | 🚥 🗱                    |        |          |   |
| มื่อผู้ไข่ BUSINESS       หัสสับ       ทั้งสับ       ยันขางรัสสับ       ตำแหน่ง/หน้าที่       ตำแหน่ง/หน้าที่       หัสสับรัสสับ       ระสันปัญญัติ       ระสันปัญญัติ       การใช้งาน       ทั้งสู่ในปัตรสันนารถใช้งานใด       รัสสุปัญญัติการใช้งาน       รัสสุปัญญัติการใช้งาน       รัสสุปัญญัติการใช้งาน       รัสสุปัญญัติการใช้งาน       รัสสุปัญัญภิตการใช้งาน       รัสสุปัญัญภิตการใช้งาน       รัสสุปัญัญภิตการใช้งาน       รัสสุปัญัญภิตการใช้งาน       รัสสุปัญัญภิตการใช้งาน       รัสสุปัญัญภิตการใช้งาน       รัสสุปัญภิตการใช้งาน       รัสสุปัญภิตการใช้งาน       รัสสุปัญภิตการใช้งาน       รัสสุปัญภิตการใช้งาน       รัสสุปัญภิตการใช้งาน                                                                                                    | หน้าหลัก  | สำหรับการลงรายมือชื่อ   |                        |        |          |   |
| ชื่อผู้ใช่ BUSINESS<br>จาลลืน<br>อามารถสลัน<br>สามารถได้มาที่ ผู้สัดการทั่วไป<br>ระสับผู้อนุมิดี ระสมที่9 (สุงที่สุด)<br>ระสับผู้อนุมิดี ระสมที่9 (สุงที่สุด)<br>ระสับผู้อนุมิดี<br>จัดผู้ใช้ยังสามารถใช้งานใด่<br>ชื่อผู้ใช้ยังสามารถใช้งานใด่<br>ชื่อผู้ใช้ยังสามารถใช้งานใด่<br>ชื่อผู้ใช้ยังสามารถใช้งานใด่<br>สามารถใช้วนี้ดีมาชื่อไป<br>สามารถใช้วนี้สืมชื่อไป<br>สามารถใช้วนี้สืมชื่อไป<br>สามารถใช้วนี้สืมชื่อไป                                                                                                    |           |                         |                        |        |          |   |
| รหัสลับ<br>ยืนยันรหัสล์บ<br>สามหน่ง/หน้าที่ ผู้จัดการทั่วไป<br>ระลับผู้อยู่มีดี<br>ระลับผู้อยู่มีดี<br>ระลับผู้อยู่มีอยู่มีดี<br>ระลับผู้อยู่มีดี<br>ระลับผู้มีผู้มีดี<br>ระลับผู้มีผู้สืบ<br>ระลับผู้มีสืบ<br>ระลับผู้มีมีก็มี<br>ระลอบผู้มีสืบ<br>ระลับผู้มีผู้มีสืบ<br>ระลับผู้มีสืบ<br>ระลับหน้า<br>ระลอบผู้มีสืบ<br>ระลอบผู้มีสืบ<br>ระลับหน้า<br>ระลอบผู้มีสืบ<br>ระลอบผู้มีสืบ<br>ระลอบผู้สี<br>ระลอบผู้สี |           | ชื่อผู้ใช่              | BUSINESS               |        |          |   |
| Budustanu     discussion     discussion                                                                                                    |           | รหัสลับ                 |                        |        |          |   |
| สามหนัง/หน้าที่ ผู้จัดการทั่วไป                                                                                                    |           | ยืนยันรหัสลับ           | •••••                  |        |          |   |
| ระสัมผู้องสมดี ระสมท์ 9 (สุงพัสุด)<br>พมายแลขโพรส์พรพิมิติอ 0952223333<br>พมายเหตุ Intial user name<br>การใช้องนู้<br>ชื่องผู้ให้ยังสามารถใช้งานใต้ 2<br>ชื่องผู้ให้ยังสามารถใช้งาน<br>รหัสสัมต้องเปลี่ยนเมืองเว็บไข้งาน<br>รหัสสัมต้องเปลี่ยนเมืองเว็บไข้งาน<br>รหัสสัมใช้ได้ดลอดไป 2<br>สามารถใช้วหัสสัมข่า<br>2 มันทึก 🗶 ยกแล้ก                                                                                                    |           | ตำแหน่ง/หน้าที่         | ผู้จัดการทั่วไป        | ~      |          |   |
| หมายแลขโทรส์ทหมีอถือ 052223333<br>หมายเหตุ Intial user name          ที่ได้ส่านรถใช้งานใด         ชื่อผู้ใช้ยุ่กลุ่มดารใช้งาน         ชื่อผู้ใช้ยุ่กลุ่มดารใช้งาน         รหัสสับไข้ได้คลอดไป         สามารถใช้รหัสสับข้า                                                                                                    |           | ระดับผู้อนุมัติ         | ระดับที่ 9 (สูงที่สุด) | ~      |          |   |
| หมายเหตุ Intial user name<br>กรรไข้งาน<br>ชื่อยู่ใน้ยังสามารถใช้งานใด่<br>ชื่อยู่ใน้ยุกมีคากรไข้งาน<br>เพิ่สล้มใช้ได้คลอดไป<br>สามารถใช้งหีสลับข้า<br>๔<br>ชัมพ์ก × ยกแต้ก                                                                                                    |           | หมายเลขโทรศัพท์มือถือ   | 0952223333             |        |          |   |
| การใช้งาน<br>ชื่อผู้ใช้ยังสามารถใช้งานได้<br>ชื่อผู้ใช้ถูกปิดการใช้งาน<br>าฟิลลับเลื่องไปอื่นเรื่องไป<br>าฟิลลับเลื่องไปขึ้นติดลอดไป<br>สามารถใช้วฟิลลิบข้า<br>ชื่นทึก ★ ยกแต้ก                                                                                                    |           | หมายเหตุ                | Initial user name      |        |          |   |
| ชื่อมู่ใช้ยังสามารถใช้งานได้<br>ชื่อมู่ใช้ถูกปิดกรให้งาน<br>าทีสสัมธ์องเปลี่ยนเมื่อเริ่มใช้งาน<br>าทีสสัปช้ได้ตลอดไป<br>สามารถใช้ที่ทีสสับข้า<br>ชื่นที่ก × ยกเล็ก                                                                                                    |           | การใช้งาน               |                        |        |          |   |
| ขึ้อผู้ใช้ถูกมิดกรรให้งาน<br>รหัสสับข้องเปลี่ยนเมื่อเว้นใช้งาน<br>รหัสสับข้างใช้ได้คลอดไป<br>สามารถใช้รหัสสับข้า<br>✔ บันทึก 🗙 ยกเล็ก                                                                                                    |           | ชื่อผู้ใช้ยังสามารถใช่  | ้อ่านได้ 🗹             |        |          |   |
| รหัสสับต่องเปลี่ยนเมื่อเร็มใช้งาน<br>รหัสสับใช้ได้ดลอดไป 2<br>สามารถใช้เห็สสับข้า 2<br>✔ มันทึก ¥ บกเล็ก                                                                                                    |           | ชื่อผู้ใช้ถูกปิดการใช้ง | มาน 🗌                  |        |          |   |
| รหัสสัปข้ได้คลอดไป 2<br>สามารถใช้รหัสสับข้า 2<br>✔ มันทึก 🗶 บกเล็ก                                                                                                    |           | รหัสลับต้องเปลี่ยนเล่   | มื่อเริ่มใช้งาน        |        |          |   |
| สามารถไข้ทหัสสับข้า 🖸<br>🗸 มันทึก 🗙 บกเล็ก                                                                                                    |           | รหัสลับใช้ได้ตลอดไ      | ป 🗹                    |        |          |   |
| 🗸 มันเล็ก                                                                                                    |           | สามารถใช้รหัสลับช้ำ     | n 🕑                    |        |          |   |
| 🗸 มันเด็ก 🗙 ยกเล็ก                                                                                                    |           |                         |                        |        |          |   |
| 🗸 บันทึก 🗙 ยกเลิก                                                                                                    |           |                         |                        |        |          |   |
|                                                                                                    |           |                         |                        | บันทึก | × ยกเล็ก |   |
|                                                                                                    |           |                         |                        |        |          |   |

ซึ่งหากทำการตั้งค่าไว้เรียบร้อยแล้ว และ พบว่า User นี้ลืมรหัสลับ แนะนำให้ทำการคลิกไอคอนลืมรหัสลับ ใน หน้าจอที่ระบุชื่อผู้ใช้งานและรหัสลับ ตามรูป

| 🐔 เลือกฐานข้อมูล -                                                                                        | - 🗆 X                      | 🐔 เลือกฐานข้อมูล                                                                                                    | - 🗆 X                            |
|----------------------------------------------------------------------------------------------------|----------------------------|----------------------------------------------------------------------------------------------------|----------------------------------|
| แฟ้ม เครื่องมือ หน้าต่าง วิธีใช้ 🗰 👔                                                                      |                            | แฟ้ม เครื่องมือ หน้าต่าง วิธีใช้ 💷 🗊                                                                                                 |                                  |
| ้ชื่อผู้ใช่และรหัสลับ<br>โปรดบันทึกทั้งชื่อผู้ไข่และรหัสลับ<br>ชื่อผู้ใช่<br>รหัสลับ<br><u>สิมรหัสสับ</u> | ×<br>✓ ถูกต้อง<br>★ ยกเล็ก | <ul> <li>✓ - </li> <li>ฐานข้อมูลพึงหมด</li> <li>Information</li> <li>อักษรใบ้รหัสลับส่งไปยังโปรแกรม BplusNot<br/>ร้อยแล้ว</li> </ul> | X<br>ify บนมือถือห่านเรียบ<br>OK |
|                                                                                                    |                            |                                                                                                    |                                  |

- เมื่อเรียบร้อยแล้ว ระบบจะส่งใบ้รหัสลับ ไปที่ App Bplus HRM Connect ตามเบอร์ที่ระบุไว้ในชื่อผู้ใช้งาน โดยจะ ส่งให้เฉพาะบางส่วน เช่น 123\*\*\*\*\* เป็นต้น
- หากท่านจำรหัสลับได้ แนะนำให้เข้าโปรแกรม และ ระบุชื่อผู้ใช้งานกับรหัสลับอีกครั้ง เมื่อระบุถูกต้องแล้วระบบ จะให้ท่านทำการ Reset รหัสลับใหม่เพื่อความปลอดภัยของผู้ใช้งาน ตามรูป

| 🍓 เลือกฐานข้อมูล — 🗆 🗙                                          | 🌸 เลือกฐานข้อมูล — 🗆 🗙                    |                                 |
|-----------------------------------------------------------------|-------------------------------------------|---------------------------------|
| แฟ้ม เครื่องมือ หน้าด่าง วิธีใช้ 📾 🗊                            | แฟ้ม เครื่องมือ หน้าต่าง วิธีใช้ 📾 🗊      |                                 |
| <ul> <li><a>⊡</a> </li> <li><a>ฐานข้อมูลทั้งหมด</a> </li> </ul> | 🗸 💱 ฐานข้อมูลทั้งหมด                      | 😭 ตั้งคารหัสลับใหม่ — 🗆 🗙       |
| ชื่อผู้ใช้และรหัสลับ X                                          | Error ×                                   | แฟ้ม แก้ไข หน้าต่าง วิธีใช้ 🚥 🚯 |
| 💦 โปรดบันทึกทั้งขือผู้ไข้และรหัสลับ 🗸 ถูกต้อง                   | โปรดห่าการตั้งค่ารหัสสับใหม่ก่อนการใช้งาน |                                 |
| * mi                                                            |                                           | รหัสลับบีจจุบัน ••••••          |
| BUSINESS                                                        | ОК                                        | รหัสลับใหม่                     |
| С                                                               |                                           | ยืนยันรพัสลับใหม่               |
| alignaau                                                        |                                           |                                 |
|                                                                 |                                           | ✓ บันทึก × ยกเล็ก               |
|                                                                 |                                           | แต้ไข                           |
|                                                                 |                                           | with                            |
|                                                                 |                                           | -                               |

<u>หมายเหตุ</u> : กรณีที่แก้ไขตามข้อที่ 1 และ ข้อที่ 2 แล้ว แต่ยังเข้าโปรแกรมเงินเดือนไม่ได้ แนะนำให้ท่านจะต้องกรอก เอกสารหนังสือแจ้งปลดล็อกรหัสลับตามเอกสาร พร้อมกับประทับตราของบริษัทท่าน เพื่อยืนยันการใช้งานในโปรแกรม เงินเดือน และ ส่งกลับมาทาง บริษัท อี-บิซิเนส พลัส จำกัด และ ให้ท่านโทรกลับมาทาง บริษัท อี-บิซิเนส พลัส จำกัด เพื่อให้ เจ้าหน้าที่ทำการปลดล็อกรหัสลับให้อีกกรั้ง โดยสามารถดาวน์โหลดเอกสารได้ตาม Link : <u>https://shorturl.asia/WJS8Y</u>

โดยให้ท่าน ทำการถงรายมือชื่อของผู้มีอำนาจสูงสุดที่ดูแถเรื่องการทำเงินเดือน ทั้งนี้ เพื่อความปลอดภัยและป้องกันการ รั่วไหลของข้อมูล และให้ท่านทำการประทับตราบริษัท ในหนังสือแจ้งการปลดล็อกรหัสลับเพื่อใช้งานโปรแกรมเงินเดือน โดย ให้ท่านส่งหนังสือมาที่ E-mail : <u>Support\_payroll@businessplus.co.th</u>

จากนั้นให้ท่านติดต่อกลับมาทาง บริษัท อี-บิซิเนส พลัส จำกัด ที่ศูนย์บริการเบอร์ 02-880-8800 หรือ 02-409-5409 เพื่อให้เจ้าหน้าที่ทำการปลดลีอกรหัสลับให้ เพื่อให้ลูกก้าสามารถใช้งานโปรแกรมเงินเดือนได้อย่างต่อเนื่อง